## EMA Cómo Agregar Estudiantes: Estudiantes Nuevos

,Up

For Students

## **Para un Nuevo Estudiante**

Nota: Primero debe crear un usuario de inicio de sesión y una cuenta en EMA.

- 1. Inicie sesión en su cuenta EMA de una de estas dos maneras:
  - a. Vaya a la <u>página de inicio de sesión</u> para revisar los documentos requeridos y las guías útiles para ayudarlo durante todo el proceso de solicitud.
  - b. También puede seleccionar Solicitar/Iniciar Sesión en sufs.org.

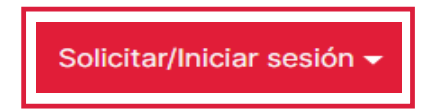

2. Después de iniciar sesión en su cuenta EMA, seleccione **Mis Estudiantes** en el menú del extremo izquierdo.

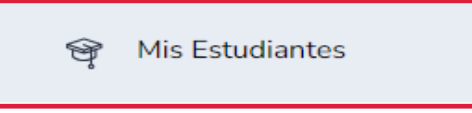

- 3. Se muestra la pantalla Mis Estudiantes.
- 4. Seleccione AGREGAR UN ESTUDIANTE.

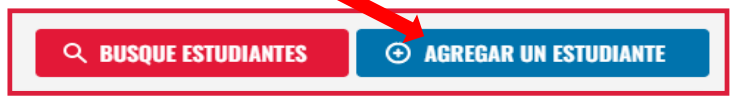

5. Se muestra la pantalla **Perfil del estudiante**.

| Perfil del estudiante                                                                                                    |                                          |                                    |                                             |
|----------------------------------------------------------------------------------------------------|------------------------------------------|------------------------------------|---------------------------------------------|
| Please NOTE: all information supplied must exactly match your<br>student's birth certificate.                                                                                            |                                          |                                    |                                             |
| Primer Nombre<br>Legal*<br>Ingrese el Pi                                                                                                    | Segundo<br>Nombre Legal<br>Ingrese el S  | Apellido<br>Legal*<br>Ingrese el A | Sufijo<br>Seleccior V                       |
| OPCIONAL: Nro<br>FLEID del Estud<br>D<br>FL                                                                                                    | o. Fecha de<br>iante Nacimient<br>mm/dd/ | Sexo*<br>Sel ~                     | Su Relación al<br>Estudiante<br>Seleccior V |
| Etnicidad* Raza (Seleccione Todas<br>Seleccior ><br>Nativo Americano o<br>Nativo de Alaska<br>Asiático<br>Negro o Afroamericano<br>Nativo de Hawái o otra<br>ista del Pacifico<br>Blanco |                                          |                                    |                                             |
|                                                                                                    | l                                        | CANCELAR                           | GUARDAR                                     |

- a. Complete estos campos:
  - i. Primer Nombre Legal\*
    ii. Segundo Nombre Legal
    iii. Apellido Legal\*
    iv. Nro. FLEID del Estudiante (opcional)
    v. Fecha de Nacimiento\* (mm/dd/aaaa)
    vi. Sexo\* (utilice el menú desplegable)
    vii. Su Relación al Estudiante (utilice el menú desplegable)
    viii. Etnicidad\* (utilice el menú desplegable)
    ix. Raza (seleccione todas las que correspondan)
    \*significa requerido
- 6. Seleccione **GUARDAR**.

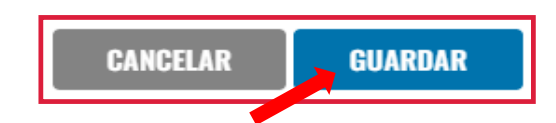

7. ¡Felicidades! Ha agregado a su nuevo estudiante.